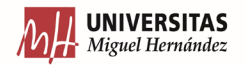

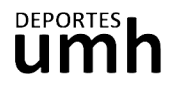

## CÓMO HACER UNA RESERVA PARA USUARIOS/AS PACK MULTIACTIVIDAD

1. En la sección de Actividades Dirigidas de nuestra página clica sobre el botón de Inscripción.

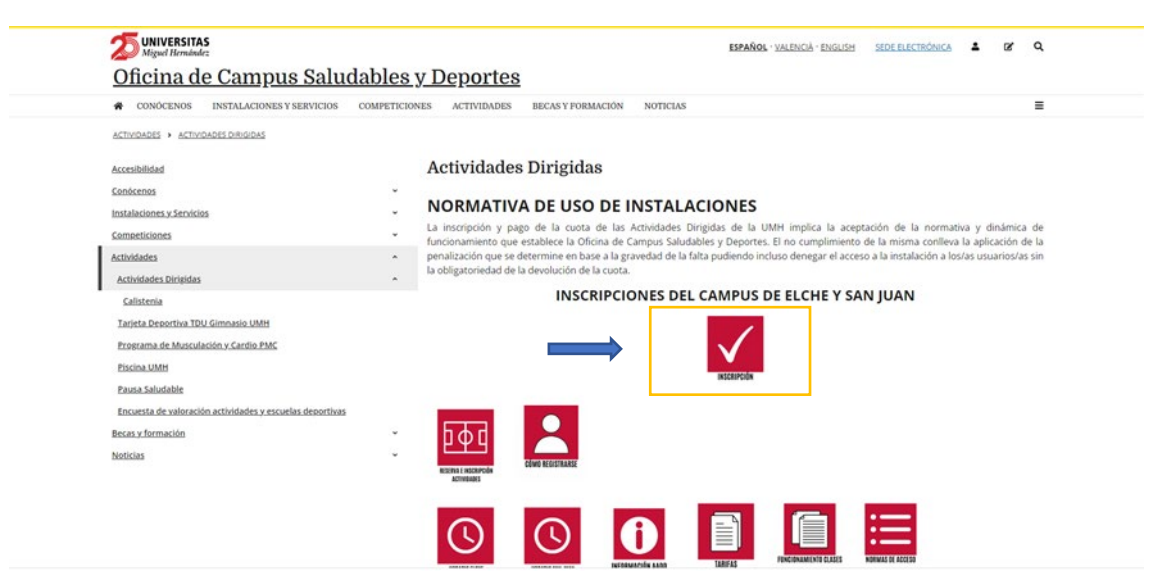

2. Inicia sesión en función de tu perfil de usuario UMH o Externo.

| UNIVERSITAS<br>Miguel Herndaules<br>DEPORTES.UMH.ES |                    |  |
|-----------------------------------------------------|--------------------|--|
|                                                     | Iniciar sesión     |  |
|                                                     | Usuarios de la UMH |  |
|                                                     | Usuarios Externos  |  |
|                                                     |                    |  |
|                                                     |                    |  |
|                                                     |                    |  |

Oficina de Deportes - Universidad de Miguel Hernindez Ar de la Universidad ún, Editós El 104, 10282 Ekbe (Alexano) Taléfocos de 266 88 7 6 66 68 7 25 66 / 96 522 26 99 E-mail deportes@umb es

3. Elige la operación de Reserva de espacios.

| Elija una operación<br>Buscar |                     |                       |                |  |
|-------------------------------|---------------------|-----------------------|----------------|--|
| Compra de bonos               | Reserva de espacios | Inscripción en clases | Pago de clases |  |
| Alta de socios                |                     |                       |                |  |

4. Selecciona el campus donde vayas a realizar la actividad.

| Reserva de espacios |                 |
|---------------------|-----------------|
| Elija un centro     |                 |
| CAMPUS ELCHE        | CAMPUS ORIHUELA |
| CAMPUS SAN JUAN     |                 |

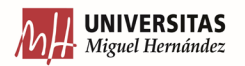

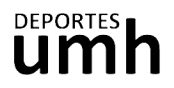

5. Elige la actividad a la que quieres asistir. Las actividades con posibilidad de reserva aparecerán en un icono rojo:

| Auguer Hernandez |                     |                                |                 |                            |  |  |  |  |  |
|------------------|---------------------|--------------------------------|-----------------|----------------------------|--|--|--|--|--|
|                  | Reserva de espacios |                                |                 |                            |  |  |  |  |  |
|                  | Centro CAMPUS ELCHE |                                |                 |                            |  |  |  |  |  |
|                  | Elija una actividad |                                |                 |                            |  |  |  |  |  |
|                  | AADD GIMNASIA       | BALONCESTO /<br>VOLEIBOL PALAU | BMX (Federados) | FUTBOL 11                  |  |  |  |  |  |
|                  | FUTBOL 7            |                                | PADEL           | PALAU PISTA<br>POLIVALENTE |  |  |  |  |  |
|                  | PISCINA             |                                |                 |                            |  |  |  |  |  |

6. Selecciona la fecha a la que quieres asistir. Comprueba en el horario el día y la hora de la actividad en la que quieres reservar una plaza. Podrás reservar con un máximo de 48 h de antelación.

| ~     | Ro  | son           | 12    | do d   | aen:  | acio |
|-------|-----|---------------|-------|--------|-------|------|
|       | Re  | ser           | d     | uee    | espa  | ICIC |
| 2     | -0  | Centre        | CAN   | IPUS E | LCHE  | <    |
|       | 7   | Activit       | dad A | ADD GI | MNASI | MAN  |
|       |     |               |       |        |       |      |
| Elija | un  | a feo         | cha   |        |       |      |
| •     |     | octu          | ibre  | de 202 | 22    |      |
| lun   | mar | mié           | ju    | e vie  | sáb   | do   |
| 26    | 27  | 28            | 29    | 30     | 1     | 2    |
| 3     | 4   | 5             | 6     | 7      | 8     | 9    |
| 10    | 11  | 04 octu<br>TZ | bre   | 3 14   | 15    | 10   |
| 17    | 18  | 19            | 20    | 21     | 22    | 23   |
| 24    | 25  | 26            | 27    | 28     | 29    | 30   |
| 31    | 1   | 2             | 3     | 4      | 5     | 6    |

Las plazas disponibles aparecerán en color verde. La pre-reserva aparecerá en color amarillo.

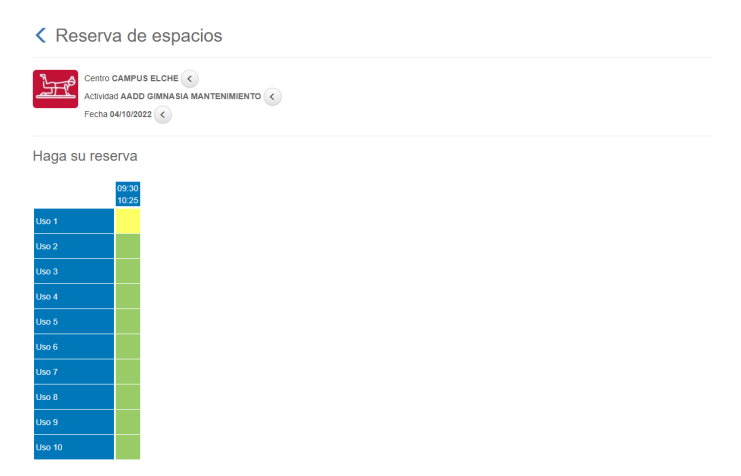

Desplázate al final de la página y clica sobre Reservar. Existe un aforo limitado.

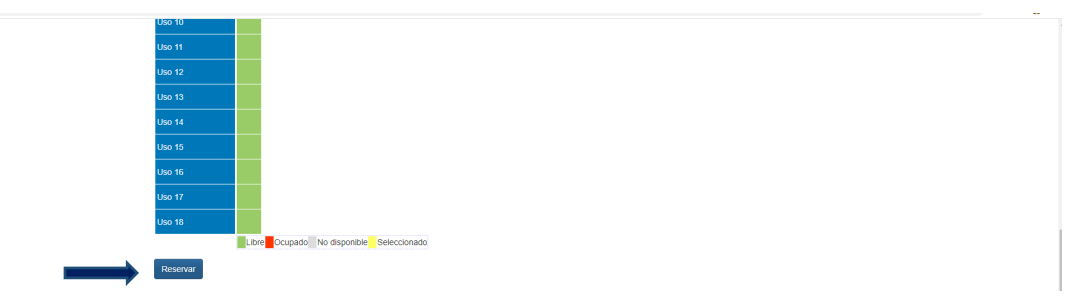

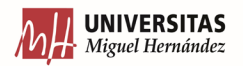

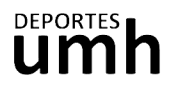

7. Comprueba que el coste es de 0€ (siempre y cuando hayas adquirido la TAD) y confirma la compra.

| Confirme la operación                                                                                                    |                                       |
|----------------------------------------------------------------------------------------------------|---------------------------------------|
| Persona :<br>Centro: CAMPUS ELCHE<br>Actividad: AADD GIMNASIA MA<br>Focha: 0410702022<br>Uso 24 093:30 a 10:28: 0.00 EL<br>Precio sin descuentosincrement<br>DESCUENTO TAD5.00 Euros<br>Total: 0.00 Euros | NTENIMIENTO<br>iros<br>os: 5,00 Euros |
| Total: 0,00 Euros                                                                                                    | Eliminar el carrito                   |
|                                                                                                    |                                       |
|                                                                                                    |                                       |
| Confirmar la compra Seguir comprando                                                                                                    |                                       |

8. Recibirás a tu email de contacto el justificante de la operación.

| MH. UNIVERSITAS<br>Miguel Hernández | ń |                                                                                                    | Mi cuenta 🗸 | Maria Del Pilar Garcia Vaquero 🗸 | ٥ |
|-------------------------------------|---|----------------------------------------------------------------------------------------------------|-------------|----------------------------------|---|
|                                     |   | Operación realizada con éxito.                                                                                                    | x           |                                  |   |
|                                     |   | Justificante de la operación                                                                                                    |             |                                  |   |
|                                     |   | Persona<br>Persona<br>Techo de soco: TARUETA ACTIVIDADES DIRIGIDAS<br>Fecho de sita: 13493222<br>Octubernikoviembro Diciembre (01102322 -<br>311/232222): E Euros |             |                                  |   |
|                                     |   | Totat 0 Euros<br>Carnto 148738                                                                                                    |             |                                  |   |
|                                     |   | 🚖 Imprimir                                                                                                    |             |                                  |   |
|                                     |   |                                                                                                    |             |                                  |   |